## Инструкция по голосованию за понравившуюся идею

1. Заходим по ссылке <u>https://idea.asi.ru/</u> на платформу по сбору идей.

| надекс т2222 владі с <u>а</u> 24<br>← Я С в іdea.asizu | ipracexopo 🔲 entepoy/maila: 🔲 entepoy/maila: 🔘 entepoy/eg | -ос: у правительсти идиннистра у поддержка и т.<br>Гларная - Сильные идеи для нового времени                                        | decrosseen                                                                  | * LP = _ D |
|--------------------------------------------------------|-----------------------------------------------------------|----------------------------------------------------------------------------------------------------|-----------------------------------------------------------------------------|------------|
|                                                        | направления Достик                                        | ния Новости                                                                                                    | Войти Рогистрация                                                           |            |
|                                                        | Сильные и<br>для нового                                   | деи<br>времени                                                                                                    |                                                                             |            |
|                                                        | 7 54502<br>направлений участника                          | <b>5581</b><br>предложение                                                                                                    |                                                                             |            |
|                                                        |                                                           | Цели форума                                                                                                    |                                                                             |            |
|                                                        |                                                           | (D)                                                                                                    |                                                                             |            |
|                                                        | Сформировать содружество инициативны<br>людей             | их Сформировать технологическую стратегию<br>развития России                                                                        | Реализовать самые сильные идеи                                              |            |
|                                                        |                                                           | Коллеги и друзья!<br>Агентетво стратегических инициотив» формирует содруж<br>Повержить экраномики, сециального и технологоверсио об | коство инициативных людой, готовых<br>Бель старых своимы и верхи, поректаци |            |

2. Опускаемся вниз страницы и выбираем поочередно одно из семи направлений, например, "Новая социальная политика"

| Я янден | c | 👅 12222 - Входяш | 🚯 Zimbrai Biogenii 🕒 Mitps://mail.advii 🕒 Mitps://mail.advii 😨 Mitps://mail.advii 🧐 Appenresuction 🗋 Agavevectipaquiii 🧏 a quesec noggeni 🖓 Vinyuuaeve seveci 🖇 goopyvi ocura 201 💙 Finan-vali - Cvi × 🕂 🕂 | ⊈ ⊈        | - 6 | ×                  |
|---------|---|------------------|----------------------------------------------------------------------------------------------------|------------|-----|--------------------|
| ← Я     | ¢ | 🗎 idea.asi.ru    | Главная - Сильные идеи для нового времени                                                                                                    | 16 отзывов | H 🖓 | 1 7 <mark>0</mark> |
|         |   |                  | Растистрания<br>направления Достикськия Новости<br>водити Войти Войти                                                                                                    |            |     | î                  |
|         |   |                  | Yxpennewse caoero coujusanshoro kanurana                                                                                                    |            |     |                    |
|         |   |                  | <ul> <li>Получение организационной и методологической поддержки</li> </ul>                                                                                                    |            |     |                    |
|         |   |                  | <ul> <li>Повышение шансов реализовать свою идею</li> </ul>                                                                                                    |            |     |                    |
|         |   |                  |                                                                                                    |            |     |                    |
|         |   |                  |                                                                                                    |            |     |                    |
|         |   |                  | Выберите направление идеи                                                                                                    |            |     |                    |
|         |   |                  |                                                                                                    |            |     |                    |
|         |   |                  |                                                                                                    |            |     |                    |
|         |   |                  | Современные оконскимочное политика. Новез технологических политика                                                                                                    |            |     |                    |
|         |   |                  |                                                                                                    |            |     |                    |
|         |   |                  |                                                                                                    |            |     |                    |
|         |   |                  | <u>'A&amp;&amp;A'</u>                                                                                                    |            |     |                    |
|         |   |                  | Новая социальная политика Новые компетенции                                                                                                    |            |     |                    |
|         |   |                  |                                                                                                    |            |     | - 1                |
|         |   |                  |                                                                                                    |            |     | - 1                |
|         |   |                  |                                                                                                    |            |     | - 1                |
|         |   |                  | Новая городская политика Новая молодежная повестка                                                                                                    |            |     | - 1                |
|         |   |                  |                                                                                                    |            |     | - 1                |
|         |   |                  | Ĭ                                                                                                    |            |     |                    |
|         |   |                  | Новые илем лля Бизыеса                                                                                                    |            |     | - 1                |
|         |   |                  | Chorace report and Unlandua                                                                                                    |            |     |                    |
|         |   |                  |                                                                                                    |            |     |                    |

3. Зайдя в направление, вы попадаете на следующую страницу. Необходимо идентифицировать себя как участника и войти с помощью кнопки Leader-ID

| 🜀 Google 🛛 X 🛛 За Вед/регистрация - Сильност X 🛛 ?? Вед/регистрация - Сильност | × +                                                                                     | - 0 💌                        |
|--------------------------------------------------------------------------------|-----------------------------------------------------------------------------------------|------------------------------|
| ← → C <sup>4</sup>                                                             |                                                                                         | (¥8%) ···· ♡ ☆ II\ [] @ =    |
| В лина № Сых № Сайтконаа<br>Укратно<br>Инаправления Доотихени<br>инадаба       | ия Новости                                                                              | Войти Регистрация            |
|                                                                                | Вход Регистрация                                                                        |                              |
|                                                                                | Войдите с помощью                                                                       |                              |
|                                                                                | или войдите с помощью<br>Учетная запись на этом сайте<br>Войти с помощью почты и пароля |                              |
|                                                                                | Не можете войти?                                                                        |                              |
| = 2 🚔 🍸 🧶 🔍 💷 🛃 赵                                                              |                                                                                         | - f∑ 4t: P>⊂ 1922<br>3107200 |

Если вы уже зарегистрированы в Leader-ID, необходимо набрать пароль и войти в систему

| <mark>9</mark> Яндекс | 💌 12222 · Bxogn 🛛 🧏 Zimbra: Bxogn 🗋 https://mail.ac 🗋 https://mail.ac 🗃 https://mail.ac                                                                                                    | g-gos 🧏 правительств: 🗋 Администрац.                                 | 🧏 поддержка и 🛛 🔰 Предл | ожени: 🤭 Улучшаем выс | Я фарум сочи 2 | D Необходин × Н | - ជា :      | - = | d ×                 |
|-----------------------|----------------------------------------------------------------------------------------------------|----------------------------------------------------------------------|-------------------------|-----------------------|----------------|-----------------|-------------|-----|---------------------|
| ← Я Ĉ                 | a leader-id.ru                                                                                                    | Необходима авт                                                       | оризация                |                       |                |                 | 115 отзывов | 1.8 | Ça 7 <mark>0</mark> |
|                       |                                                                                                    |                                                                      |                         |                       |                |                 |             |     |                     |
|                       |                                                                                                    |                                                                      |                         |                       |                |                 |             |     |                     |
|                       | And and you is any associated these targets of the office of the second terms of the second second terms of the second second se | Вход в Leader-ID                                                     |                         |                       |                |                 |             |     |                     |
|                       |                                                                                                    | Эл. почта пользователя                                               |                         |                       |                |                 |             |     |                     |
|                       |                                                                                                    | v.o.gagara@adm.khv.ru                                                |                         |                       |                |                 |             |     |                     |
|                       |                                                                                                    | Пароль                                                               |                         |                       |                |                 |             |     | j i                 |
|                       |                                                                                                    | <ul> <li>Запичнить меня</li> <li>ВОЙТИ Зарегистрироваться</li> </ul> | Восстановить пароль     |                       |                |                 |             |     |                     |
|                       |                                                                                                    | войти через соцсети                                                  |                         |                       |                |                 |             |     |                     |
|                       |                                                                                                    |                                                                      |                         |                       |                |                 |             |     |                     |
|                       |                                                                                                    |                                                                      |                         |                       |                |                 |             |     |                     |

Если нет – необходимо зарегистрироваться.

| Я Яндекс | 🚩 12222 - Вхад п | 🔁 Zimbra: Beogr | https://mail.ac | 🕒 https://mail.a: | https://sg-gos | Я правительств      | В Администрац   | Я поддержка и | 🔰 Предложении        | 77. Улучшаем пл. | 9 форум сочи 2 | D Необходих × | 다 +        | = _   | ð × |
|----------|------------------|-----------------|-----------------|-------------------|----------------|---------------------|-----------------|---------------|----------------------|------------------|----------------|---------------|------------|-------|-----|
| ÷я ¢     | leader-id.ru     | i.              |                 |                   |                |                     | Необходима авт  | оризация      |                      |                  |                |               | ★ 115 стзы | 108 M | 🔁 🛪 |
|          |                  |                 |                 |                   |                |                     |                 |               |                      |                  |                |               |            |       |     |
|          |                  |                 |                 |                   |                |                     |                 |               |                      |                  |                |               |            |       |     |
|          |                  |                 |                 |                   |                | Вход в Lead         | ler-ID          |               |                      |                  |                |               |            |       |     |
|          |                  |                 |                 |                   | 3              | Эл. почта пользоват | геля            |               | _                    |                  |                |               |            |       |     |
|          |                  |                 |                 |                   |                | v.o.gagara@adm.k    | hv.ru           |               | _                    |                  |                |               |            |       |     |
|          |                  |                 |                 |                   | r              | Тароль              |                 |               | _ 1                  |                  |                |               |            |       |     |
|          |                  |                 |                 |                   | 6              | Запомнить меня      | Ļ               | Восстановит   | њ пароль             |                  |                |               |            |       |     |
|          |                  |                 |                 |                   |                | войти Зар           | егистрироваться |               |                      |                  |                |               |            |       |     |
|          |                  |                 |                 |                   | B              | ВОЙТИ ЧЕРЕЗ СОЦ     | СЕТИ            | •             |                      |                  |                |               |            |       |     |
|          |                  |                 |                 |                   |                |                     |                 |               |                      |                  |                |               |            |       |     |
|          |                  |                 |                 |                   | and and a      | noreación o         | and a second    |               | nortar os la francia |                  |                |               |            |       |     |

4. Войдя в систему, вы попадаете на страницу выбранного направления

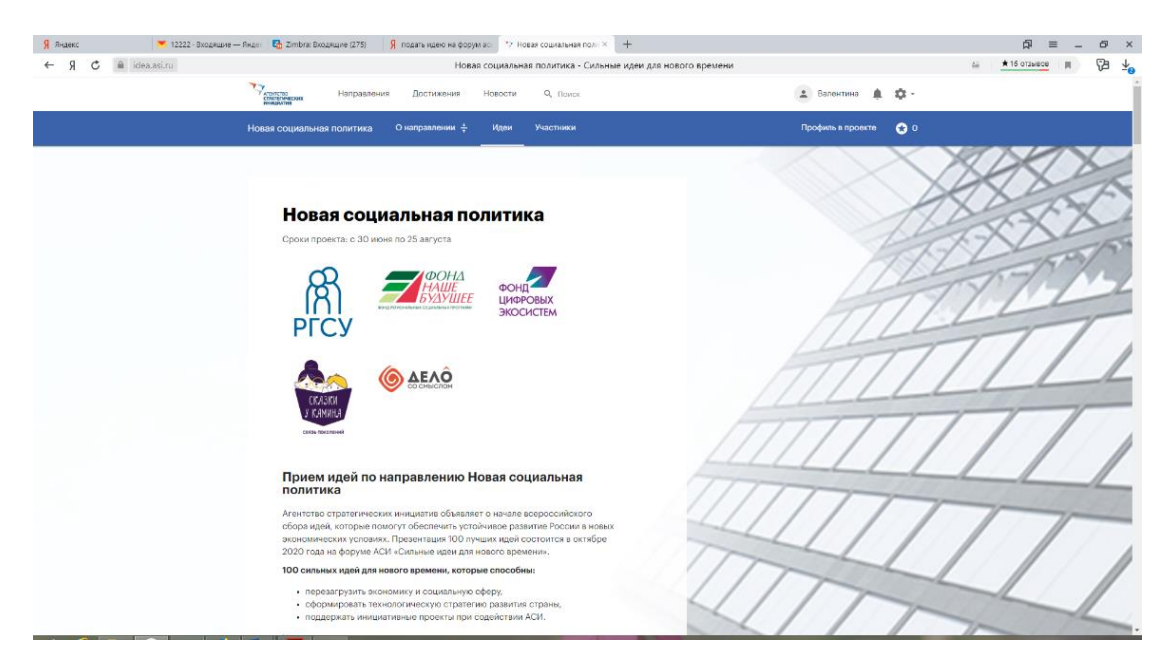

5. Опускаемся вниз страницы и выбираем регион – Хабаровский край Я Янценсс ▼ 12 ← Я С — idea.asinu цено на форум ас. 77 Новая социальная пол.: Х + Новая социальная политика - Сильные идеи для нов Янден 🚦 Zimbra: Входящие (275) 🧣 подать кдето на форум ас. 🤭 Новая социал D = \_ D × ≝ <u>★16 073+808</u> ■ D ± CONCIDE CONCIDENCES Направления Достижения Новости Q, Поиск 主 Валентина 🌲 🕸 ии <del>\*</del> Идеи Участники Профиль в проекте 🛛 😪 О 03 16 16 Добавить идею 15 идей 💿 Лент О Мои О Заклад Bce идеи Мамины каникулы Каникулы и отпуск есть у всех, кроме мам. А отпуск и в Неудиаительно, что мамы подвержены эмоциональном ю, что мами подкержены эмоциональному выгоранию не меньше трудоголия енщины страдают от депрессии в 3 раза чаще, чем мужчины, "Манины каник екерде рутинных дел. Он посвящен любак кобёс, взоми радостам и содерж хут эффективно восствнавливать силы, превратят будни в првадник и сдела Bce Мамины канихулы» будет полезен всем мамам, независимо от возраста и количества детей, но особенно дл мамам детей от 0 до 1 года, которые отмечают у себя признаки после ROM DEC -нимим илтек от о до т одо т тодо, которые отмечают у себя признаки послеродовой - работающим мамам, у которых после рабочего дик нет времени и сих на себя - многодетным мамам, которые замечают, что в заботе о детех теряют себя. 삽 аму ждет и

6. Справа мы видим общее количество поданных идей от Хабаровского края по данному направлению и ниже располагаются все проекты по порядку. Здесь, например, первая идея "Мамины каникулы". Ниже идет описание проекта, тема идеи, автор и дата размещения ее на платформе.

Чтобы развернуть проект полностью и увидеть рейтинг идеи, необходимо нажать на стрелку справа

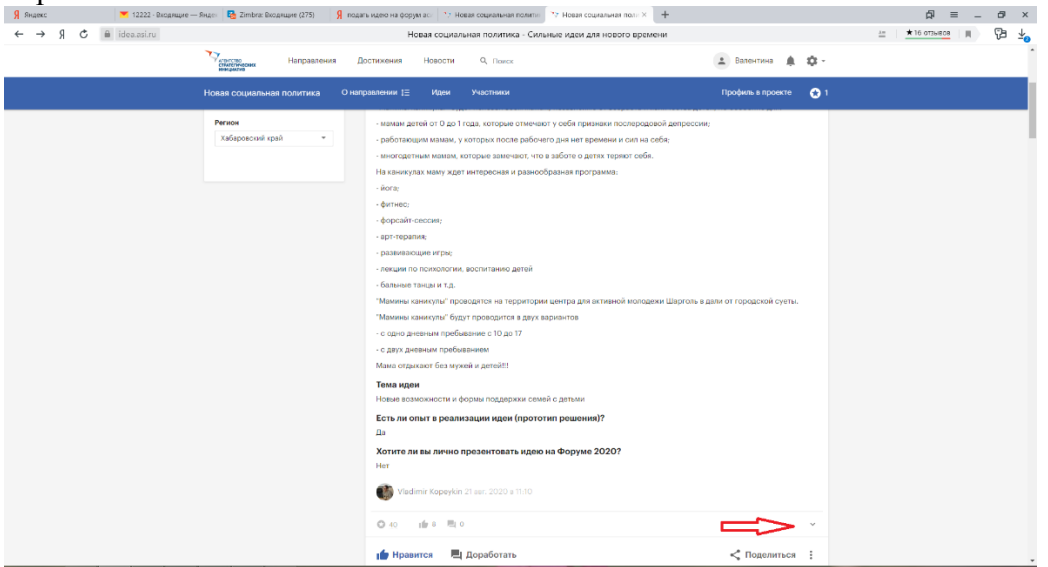

7. Для того, чтобы проголосовать за эту идею, необходимо нажать на кнопку "Нравится"

| ← Я Ć ≜ idea.asiru |                                                                                                    | Новая социальная политика - Сильные идеи для нового времени |                                               | 🗠 📩 📩 ботьнов 🛛 да 🖓 🛂 |
|--------------------|----------------------------------------------------------------------------------------------------|-------------------------------------------------------------|-----------------------------------------------|------------------------|
|                    | Направления                                                                                                    | Достикения Новости Q, Поиск                                 | 🛓 Вахентина 🌲 🏚 -                             |                        |
| н                  | овая социальная политика                                                                                                    | О направлении 🕂 Идеи Участники                              | Профиль в проекте 🛛 😿 О                       |                        |
|                    | <ul> <li>fate income the second second s</li></ul> |                                                             | .» дали от горядской сунть.<br>✓ Поделитъса : |                        |

8. Для того, чтобы оставить свой комментарий, необходимо нажать на кнопку "Доработать"

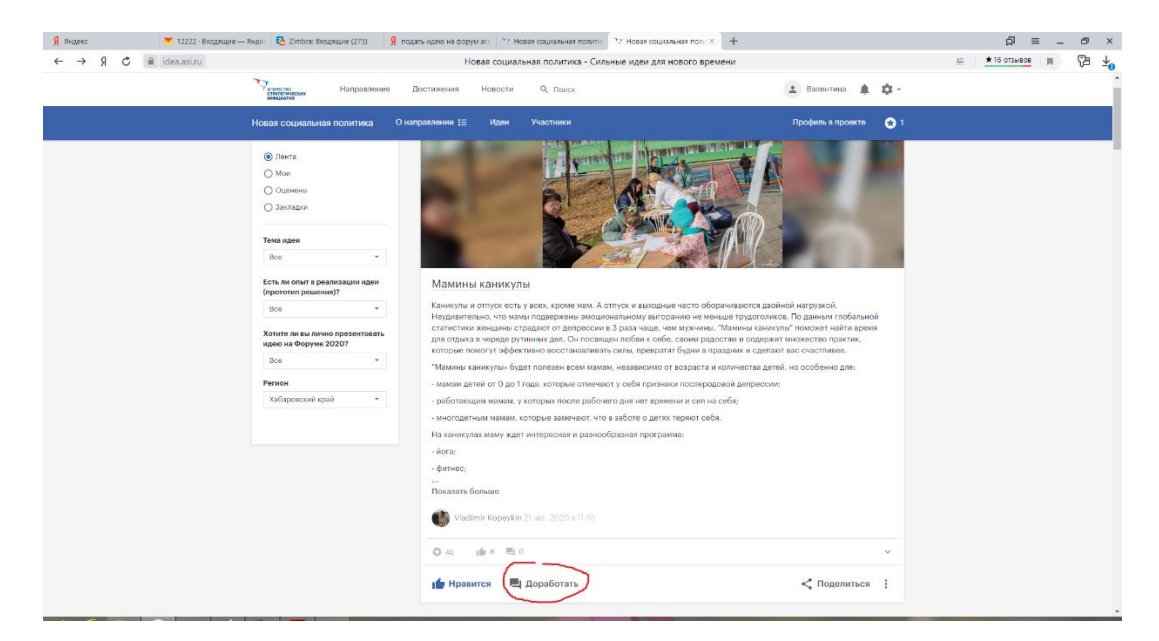

9. Вы попадаете на следующую страницу и оставляете свой комментарий, предварительно отмечая, что это: дополнение, возражение, просьба уточнить. Ниже приведен пример из другого проекта.

| Я Видекс 💌 12223 - Входлицие — | Янде: 🔁 Zimbra: Вкодящие (275) 🛛 🙎 подать идею на форуи ас: 🏞 Новая социальная полити 🦄 П                                                                          | иродный парк Мяс-1 × +            |                         | ₽ = - ₽ ×                          |
|--------------------------------|----------------------------------------------------------------------------------------------------|-----------------------------------|-------------------------|------------------------------------|
| ← Я Ċ ≜ idea.asi.ru            | Природный парк Мяо-Чан - Новая социальная политика                                                                                                    | - Сильные идеи для нового времени | <u>he</u>               | 16 orausos      (18 4 <sub>0</sub> |
|                                | стантив<br>спантивном<br>направления Достижения Новости Q, Поиск                                                                                                   |                                   | 💶 Валентина 🌲 🏟 -       |                                    |
|                                | Новая социальная политика О направлении 1 Идеи Участники                                                                                                    |                                   | Профиль в проекте 🛛 😙 1 |                                    |
|                                | 🖆 Нравится                                                                                                    | < Поделиться 🚦                    |                         |                                    |
|                                | С Прядыдущая идея                                                                                                    | Следующая идея 🗦                  |                         |                                    |
|                                | 2 доработки                                                                                                    |                                   |                         |                                    |
|                                | (№ ) (№ Анесей Бурнатнов 15 аг. 2020 в 1731 (предагодовно)<br>Просьбе утечнить: Занечительная иденКакой результат онидается от проекта?<br>(№ Новится К. Отехнить) | 1                                 |                         |                                    |
|                                | (1) О Водин Никонадин 10 сиг. 2020 в 20.42<br>Просъбе уточенить: Прогодились им неркетинговые исследовения на предмет востребо<br>туристической услуги?            | і<br>ванности данной              |                         |                                    |
|                                | ий Нравится 🔸 Ответить                                                                                                    |                                   |                         |                                    |
|                                | Предложите новую доработку и выберите ез тип                                                                                                    |                                   |                         |                                    |
|                                | <ul> <li>Дополнение О Возражение О Просьба уточнить</li> </ul>                                                                                                    |                                   |                         |                                    |
|                                | Созбания узблика Правила Пользовательское соглацение                                                                                                    |                                   |                         |                                    |

10. Оставив комментарии и нажав стрелку в левом верхнем углу, вы возвращаетесь обратно в список проектов

| Яндажс 12223 - Вхад | льдие — Янден - Каз Zimbra: Вкодляцие (275) 🤰 подать идеко на форуи ас. 🥍 Новая социальная политие 🦄 Природный парк Мжо-I X 🕂 |                         |  |
|---------------------|----------------------------------------------------------------------------------------------------|-------------------------|--|
| 9 C 🗎 idea.asi.ru   | Природный парк Мяо-Чан - Новая социальная политика - Сильные идеи для нового                                                  | времени                 |  |
|                     | Новая социальная политика Онаправлении 1 Идеи Участники                                                                       | Профиль в проекте 🛛 😵 1 |  |
|                     | Необходима административная поддержка проекта для работы по созданию парка и тур кластера.                                    |                         |  |
|                     | Презентация для форума (pdf, pptx)                                                                                            |                         |  |
| $\langle \rangle$   | In Instanting the Westerboard                                                                                                 |                         |  |
|                     | Вистор Решетников 18 авг. 2020 в 15:49                                                                                        |                         |  |
| 7                   | ◎ 101 曲 19 問 2 ··································                                                                             |                         |  |
|                     | A 11-11-11-11-11-11-11-11-11-11-11-11-11-                                                                                     |                         |  |
|                     | I Нравится <, поделиться :                                                                                                    |                         |  |
|                     | 4 Barrier 1997                                                                                                    |                         |  |
|                     | <ul> <li>предыдущая идея</li> <li>Следующая идея</li> </ul>                                                                   |                         |  |
|                     | 2 2000607/4                                                                                                    |                         |  |
|                     |                                                                                                    |                         |  |
|                     | 👘 0 🚯 Алексей Бурматнов 18 авг. 2020 в 17/51 (отредактировано) I                                                              |                         |  |
|                     | Просьба уточнить: Замечательная идея!Какой результат ожидаете от проекта?                                                     |                         |  |
|                     | 🍿 Нравится 🔸 Ответить                                                                                                    |                         |  |
|                     |                                                                                                    |                         |  |
|                     | ир 0 🐉 Ведим Николашин 18 анг. 2020 в 20.42                                                                                   |                         |  |
|                     | просьов уточнить: Проводились ли маркетинговые исследования на предмет востребованности данной<br>туристической услуги?       |                         |  |
|                     | и́р Нравитов 🔸 Ответить                                                                                                    |                         |  |
|                     |                                                                                                    |                         |  |
|                     | Предложите новую доработку и выберите ее тип                                                                                  |                         |  |
|                     | Дополнение Возражение Просьба уточнить                                                                                        |                         |  |
|                     |                                                                                                    |                         |  |
|                     |                                                                                                    |                         |  |
|                     |                                                                                                    |                         |  |

## 11. Опускаясь ниже, переходите к следующей идее

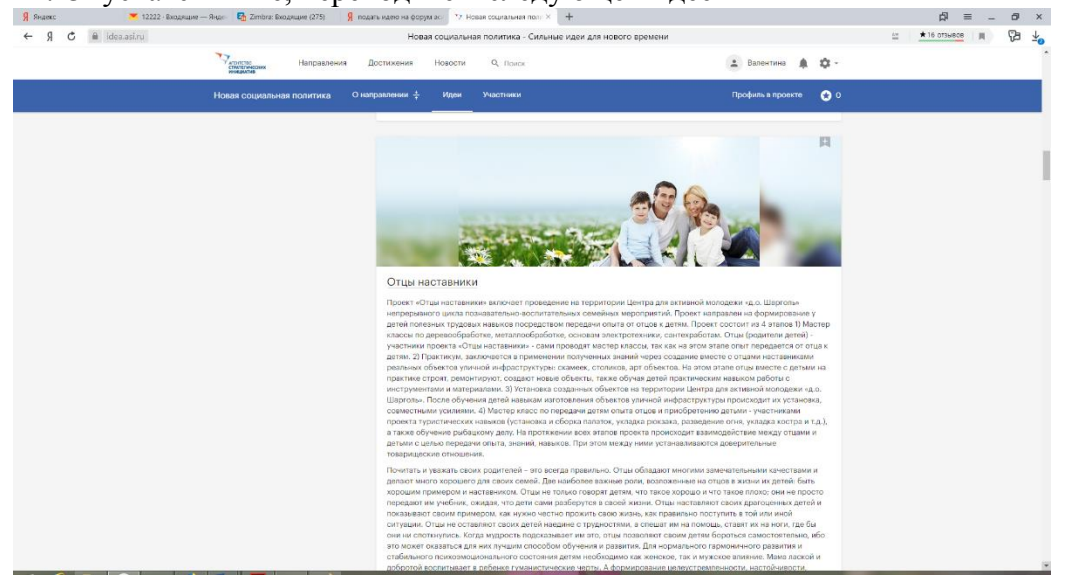